# RAK8213 With Mini PCIe EVB User Manual

Shenzhen Rakwireless Technology Co., Ltd

www.rakwireless.com

info@rakwireless.com

© 2018 Rakwireless all rights reserved .

1

Mentioned in this document , the actual company and product

names, trademarks are their respective owners.

After update the new version, this document without prior notice.

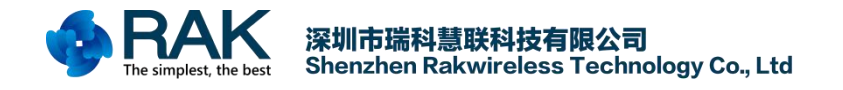

# Contents

| 1. Required   | materials(hardware,tools)     | 3 |
|---------------|-------------------------------|---|
| 2. Introducti | on                            | 4 |
| 3. Use USB    | Control RAK8213               | 5 |
| 4. Use UAR    | T Control RAK8213             |   |
| 5. Use Holo   | gram SIM Card Connrct Network | 9 |
| 5.1           | Region Hologram               | 9 |
| 5.2           | Activate SIM card             |   |
| 5.3           | Send Data                     |   |
| 5.4           | Receive Data                  |   |
| 6. Contact in | nformation                    |   |
| 7. Change N   | Note                          |   |
|               |                               |   |

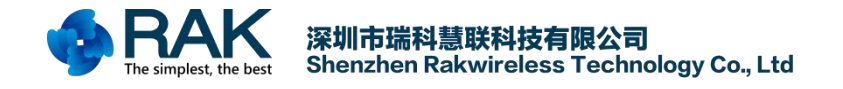

# 1. Required materials(hardware,tools)

- RAK8213 x1
- Mini PCle EVB x1
- PC x1

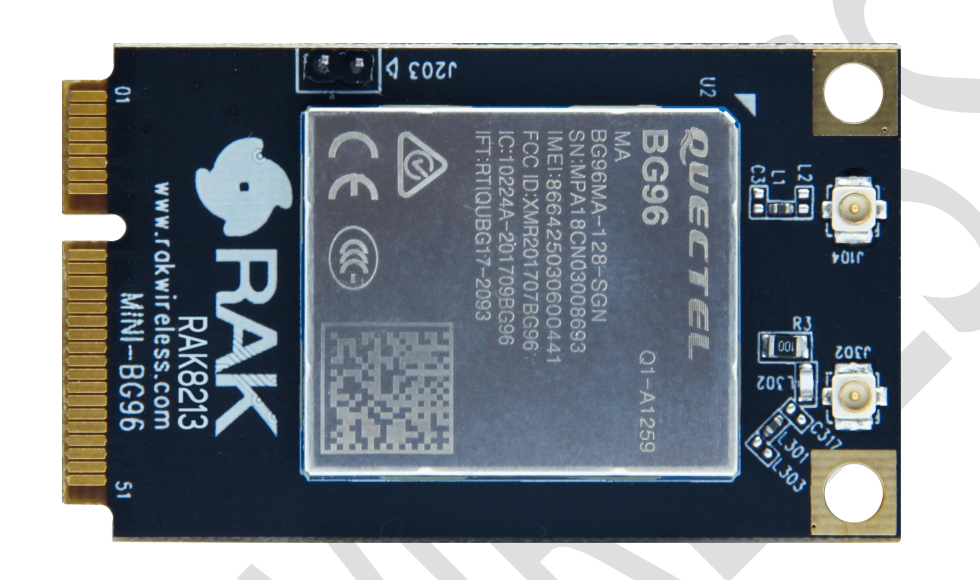

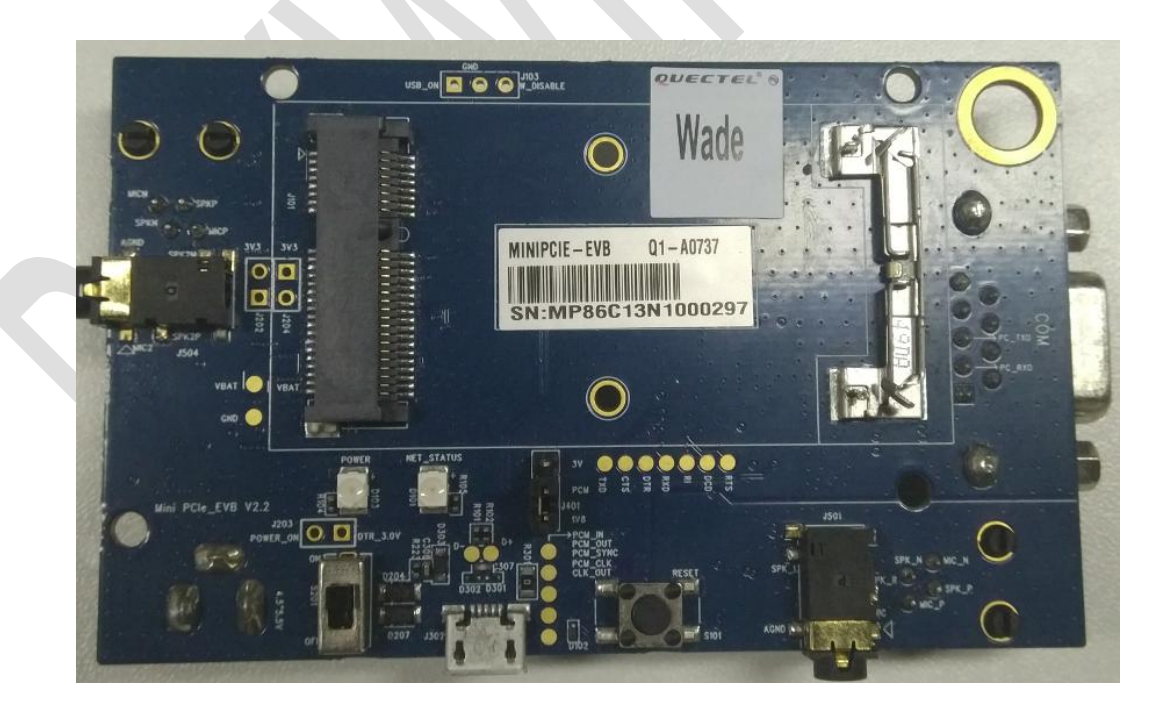

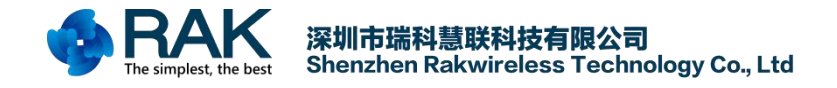

### 2. Introduction

This document mainly describes how to use the Mini PCIe EVB to test the RAK8213. This document may involve some information about the BG96 module. Please check the BG96 related documentation for this information.

The main contents of this document include:

- 1. How to use the USB interface to send commands to the BG96 module?
- 2. How to use the UART serial port to send commands to the BG96 module?
- 3. How to use the Hologram SIM card to connect to the network?

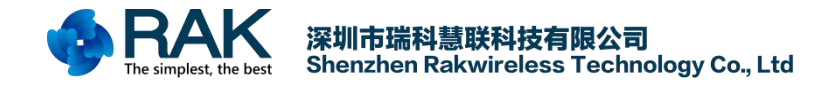

## 3. Use USB Control RAK8213

Plug the RAK8213 into the corresponding interface of the Mini PCIe EVB. Then use a Micro USB cable to connect the EVB to your computer. (Currently only supports Windows), Then, in your computer device management you can see the device shown below.

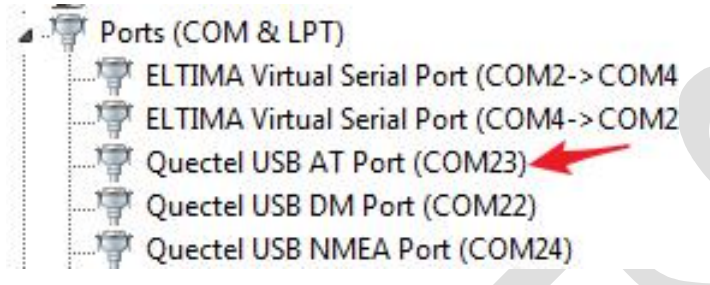

If your computer does not have this device, you may need to install the BG96 USB driver. Driver download address see official website:

http://docs.rakwireless.com/en/WisLTE/Tools/Quectel\_BG96\_Windows\_USB\_Driver\_V1.0.zip

Open the serial port tool and select the serial port number of AT Port. This tool can be downloaded here: <u>http://docs.rakwireless.com/en/WisLTE/Tools/QCOM\_V1.6.zip</u>

| out               |                       |             |          |              |               |                 |                            |      |                         |         |           |
|-------------------|-----------------------|-------------|----------|--------------|---------------|-----------------|----------------------------|------|-------------------------|---------|-----------|
|                   | COM Port              | Setting     |          | 17           |               |                 | Command List               |      |                         |         |           |
| COM Port:         | Baudrate: 115200 -    | StopBits: 1 | Pari     | ty: None 🔻   | Choo          | se All Comman   | ds                         | HEX  | ∏ E                     | nter    | Delay (mS |
|                   |                       |             | _        |              | <b>▼</b> 1:   | AT+QCFG="NWSC.  | ANSEQ", 03                 | Г    | $\overline{\mathbf{v}}$ | 1       |           |
| ByteSize: 8 🔻     | Flow Control: No Ctrl | Flow -      |          | Open Port    | <b>▼</b> 2:   | AT+QCFG="IOTO:  | PMODE", 1                  | Г    | 1                       | 2       |           |
|                   |                       |             |          |              | <b>▼</b> 3:   | AT+QCFG="BAND   | ", 0, 10, 10               | Г    | •                       | 3       |           |
|                   |                       |             |          |              | <b>▼</b> 4:   | AT+QCFG="NBSI   | BSCRAMBLE", O              | Г    |                         | 4       | 10000     |
|                   |                       |             |          |              | <b>▼</b> 5:   | AT+CSQ          |                            | Г    | •                       | 5       | 1 í       |
|                   |                       |             |          |              | <b>▼</b> 6:   | AT+QICSGP=1, 1  | "JTM2M", "", "", 1         |      | 1                       | 6       |           |
|                   |                       |             |          |              | 7:            | AT+QIACT=1      |                            | Г    | •                       | 7       |           |
|                   |                       |             |          |              | 8:            | AT+QIACT?       |                            | Г    |                         | 8       |           |
|                   |                       |             |          |              | 9:            | AT+CGPADDR=1    |                            | Г    | •                       | 9       |           |
|                   |                       |             |          |              | 10:           | AT+QGPSCFG=?    |                            | Г    |                         | 10      |           |
|                   |                       |             |          |              | <b>[</b> 11:] | AT+QGPS=1       |                            | Г    |                         | 11      |           |
|                   |                       |             |          |              | 12:           | AT+QGPSLOC?     |                            | Г    |                         | 12      |           |
|                   |                       |             |          |              | □ 13:         | AT+QGPSEND      |                            |      | ~                       | 13      | 1 í       |
|                   |                       |             |          |              | □ 14:         | AT+CIMI         |                            | Г    |                         | 14      |           |
|                   |                       |             |          |              | T 15:         | AT+CGATT?       |                            |      | ~                       | 15      | í –       |
|                   |                       |             |          |              | T 16:         | AT+CREG?        |                            | Г    | 1                       | 16      |           |
|                   |                       |             |          |              | 17:           | AT+CGREG?       |                            | Г    | •                       | 17      | l í       |
|                   |                       |             |          |              | T 18:         | AT+QICLOSE=0    |                            | Г    | 1                       | 18      |           |
|                   |                       |             |          |              | 19:           | AT+COPS?        |                            | Г    | •                       | 19      |           |
|                   |                       |             |          |              | 20:           | AT+QIOPEN=1, 0  | "TCP", "116.247.104.27"    | Г    |                         | 20      |           |
|                   |                       |             |          |              | 21:           | AT+QIOPEN=1,0   | "TCP", "23. 253. 146. 203" | Г    | •                       | 21      | 1 i       |
|                   |                       |             |          |              | 22:           | AT+QISTATE=0,   | 1                          |      | ₹                       | 22      |           |
|                   |                       |             |          |              | 23:           | AT+QNWINFO      |                            | Г    | •                       | 23      |           |
|                   |                       |             |          |              | 24:           | AT+QISENDEX=0   | "db0011fa0000587f0009(     | Г    |                         | 24      |           |
|                   | Opera                 | tion        |          |              | 25:           | AT+QISEND=0,4   | 3                          | Г    | ~                       | 25      |           |
| Clear Information | 🗖 DTR 🥅 RTS           | 🔲 View File | 🔽 Show   | v Time       | 26:           | AT+QIRD=11, 15  | 00                         | Г    | <b>V</b>                | 26      |           |
| fanut Stuing:     | HEX String            | Show In HEX | 🔽 Send   | d With Enter | 27:           | AT+QIOPEN=1, 1  | "TCP LISTENER", "127.0.    | Г    |                         | 27      |           |
| input string.     |                       |             |          | E F          | 28:           | AT+QPING=1, "1  | 17.60.157.30″              | Г    | •                       | 28      |           |
|                   |                       |             | <u>^</u> | Send Command | 29:           | AT+COPS=1, 0, " | CHINA MOBILE", O           |      | ~                       | 29      |           |
|                   |                       |             | *        |              |               |                 |                            |      | Rur                     | Times   | 1         |
| Select File       |                       |             |          | Send File    | Load 7        | fest Script     | Clear All Commands         |      | nun                     | ines.   | 1.        |
|                   |                       |             |          |              |               |                 |                            | Dela | ay Tim                  | ne(mS): | 2000      |

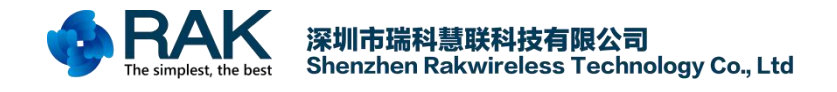

Send AT, the device returns OK to prove that the device is normal, detailed AT commands refer to BG96's AT manual.

| COM Port Setting                                             | Command List                                   |       |          |           |
|--------------------------------------------------------------|------------------------------------------------|-------|----------|-----------|
|                                                              | Choose All Commands                            | нех Г | Enter    | Delay (mS |
| com fort. 23 V Baudrate: 115200 V Stoppits. 1 V Farity. None | ▼ 1: AT+9CFG="NWSCANSE9".03                    |       | 7 1      |           |
| ByteSize: 8 - Flow Control: No Ctrl Flow - Close Po          | t Z: AT+OCFG="TOTOPMODE" 1                     |       | 2 2      | 1 i       |
|                                                              | ✓ 3: AT+9CFG="BAND", 0, 10, 10                 |       | 7 3      |           |
|                                                              | 4: AT+OCFG="NBSIBSCRAMBLE".0                   |       | 4        | 10000     |
| 010-06-28_10:52:11:442]0K                                    | ▼ 5: AT+CS9                                    | EF    | 7 5      |           |
| 010 00 20_10.02.11. H2J0K                                    | ✓ 6: AT+0ICSGP=1.1. "ITM2M". "" 1              |       | 6        | 1'        |
|                                                              | ▼ 7: AT+0TACT=1                                |       | 7 7      | 11        |
|                                                              | ✓ 8: [AT+0TACT?]                               | - F   | 7 8      | 1;        |
|                                                              | 9 AT+CGPADDR=1                                 | EF    | 7 9      | 1         |
|                                                              | 10: AT+0GPSCFG=?                               |       | 7 10     | 11        |
|                                                              | 11: AT+0GPS=1                                  | E     | 7 11     | 1;        |
|                                                              | 12: AT+0GPSLOC?                                |       | 12       | 1i        |
|                                                              | 13: AT+QGPSEND                                 | FF    | 7 13     | 11        |
|                                                              | 14: AT+CIMI                                    | FF    | 7 14     | 1         |
|                                                              | 15: AT+CGATT?                                  | FF    | 7 15     | 1í        |
|                                                              | 16: AT+CREG?                                   | EF    | 16       | 1i        |
|                                                              | T 17: AT+CGREG?                                | FF    | 7 17     | 1         |
|                                                              | 18: AT+QICLOSE=0                               | EF    | 7 18     | 1         |
|                                                              | 19: AT+COPS?                                   | EF    | 7 19     | 1         |
|                                                              | 20: AT+QIOPEN=1, 0, "TCP", "116.247.104.27"    | FF    | 20       | 1         |
| 018-06-28_18:52:06:638] Open COM Port Success                | 21: AT+QIOPEN=1, 0, "TCP", "23. 253. 146. 203" | FF    | 21       |           |
|                                                              | 22: AT+QISTATE=0, 1                            |       | 22       | 1         |
|                                                              | 23: AT+QNWINFO                                 | F     | 23       |           |
|                                                              | 24: AT+QISENDEX=0, "db0011fa0000587f00090      | FF    | 24       | ] [       |
| Operation                                                    | 25: AT+QISEND=0, 48                            | EF    | 7 25     |           |
| Clear Information   🗍 DTR 🦳 RTS 🦳 View File 🔽 Show Time      | C 26: AT+QIRD=11, 1500                         |       | 26       | 1         |
| nunt String 🔽 Show In HEX 🔽 Send With Ent                    | r 27: AT+QIOPEN=1, 1, "TCP_LISTENER", "127.0.  | Πp    | 7 27     |           |
|                                                              | 28: AT+QPING=1, "117.60.157.30"                | FF    | 28       |           |
| AI Send Com                                                  | and 29: AT+COPS=1,0, "CHINA MOBILE",0          |       | 7 29     |           |
|                                                              |                                                | F     | un Times | 1         |
| Select File Send Fi                                          | e Load lest Script Clear All Commands          | Delay | Time(mS) | 2000      |

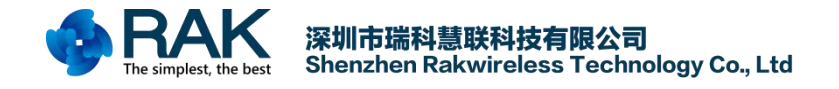

## 4. Use UART Control RAK8213

Use a USB to RS232 serial cable to connect the Mini PCIe EVB to your computer.( Computer supports Windows and MAC, Linux)

This device will appear in your computer's device management interface at this time.( Different computers, different serial line drivers may not be the same, this time the user needs to follow Google's own environment to search for the corresponding driver installation)

Ports (COM & LPT)
 ELTIMA Virtual Serial Port (COM2->COM4)
 ELTIMA Virtual Serial Port (COM4->COM2)
 USB Serial Port (COM66)

After your computer recognizes the serial port, open the serial port tool. The serial port tool can be downloaded here: <u>http://docs.rakwireless.com/en/WisLTE/Tools/QCOM\_V1.6.zip</u>. This tool is limited to Windows, MAC users recommend CoolTerm.

| DM Fort: 66 V Baudrate: 115200 V StopBits: 1 V Parity: None V<br>yteSize: 8 V Flow Control: No Ctrl Flow V Open Port                     | Command List<br>Choose All Commands<br>1: AT+QCFG="INNSCANSEQ", 03<br>2: AT+QCFG="INNSCANSEQ", 03<br>2: AT+QCFG="INNSCANSEQ", 03<br>3: AT+QCFG="INSLESCRAMBLE", 0<br>4: AT+QCFG="INSLESCRAMBLE", 0<br>5: AT+CSQ<br>5: AT+CSQ<br>5: AT+QISCF=1, 1, "JTM2M", "", "", 1<br>5: AT+QIACT=1<br>5: AT+QIACT=1<br>5: AT+QIACT=1<br>5: AT+QGFSCFG=?<br>11: AT+QGFSCFG=?<br>12: AT+QGFSCFG=?<br>13: AT+QFSEND<br>14: AT+CIMI<br>5: AT+CIMI<br>5: AT+CI | ПППППППП<br>Н                                                                                                    | Enter<br>1<br>2<br>3<br>4<br>5<br>6<br>7<br>8<br>9<br>10 | Delay (mS) |
|----------------------------------------------------------------------------------------------------|----------------------------------------------------------------------------------------------------|----------------------------------------------------------------------------------------------------|----------------------------------------------------------|------------|
| COM Fort Setting<br>OM Fort: 66 • Baudrate: 115200 • StopBits: 1 • Parity: None •<br>yteSize: 8 • Flow Control: No Ctrl Flow • Open Port | Command List<br>Choose All Commands<br>1: AT+QCFG="NWSCANSEQ", 03<br>2: AT+QCFG="IOTOPMODE", 1<br>3: AT+QCFG="BAND", 0, 10, 10<br>4: AT+QCFG="MBSIESCRAMBLE", 0<br>5: AT+CSQ<br>5: AT+CSQ<br>5: AT+CSQ<br>5: AT+GCSGP=1, 1, "JTM2M", "", "", 1<br>7: AT+QIACT=1<br>5: AT+QGFADDR=1<br>10: AT+QGFSCFG=?<br>11: AT+QGFSCFG=?<br>12: AT+QGFSLOC?<br>13: AT+QGFSEND<br>14: AT+CIMI<br>14: AT+CIMI                                                                                                    | Н<br>Н<br>Н<br>Н<br>Н<br>Н<br>Н<br>Н<br>Н<br>Н<br>Н<br>Н<br>Н<br>Н                                                                                                    | Enter<br>1<br>2<br>3<br>4<br>5<br>6<br>7<br>8<br>9<br>10 | Delay (mS) |
| DM Fort: 56 V Baudrate: 115200 V StopBits: 1 V Parity: None V<br>yteSize: 8 V Flow Control: No Ctrl Flow V Open Port                     | □ Choose All Commands           ▼ 1:         AT+QCFG="NHSCANSEQ", 03           ▼ 2:         AT+QCFG="IOTOFMODE", 1           ▼ 3:         AT+QCFG="IOTOFMODE", 1           ▼ 3:         AT+QCFG="BAND", 0, 10, 10           ▼ 4:         AT+QCFG="BSIESCRAMBLE", 0           ▼ 5:         AT+QCFG="NBSIESCRAMBLE", 0           ▼ 5:         AT+QCSGP=1, 1, "JTM2M", "", "", 1           ▼ 7:         AT+QIACT=1           ▼ 8:         AT+QIACT?           9:         AT+QGFSCFG=?           11:         AT+QGFSCFG=?           12:         AT+QGFSL0C?           13:         AT+QFSEND           14:         AT+CIMI                                                                                                    | щ         щ                                                                                                    | Enter<br>1<br>2<br>3<br>4<br>5<br>6<br>7<br>8<br>9<br>10 | Delay (mS) |
| yteSize: 8 • Flow Control: No Ctrl Flow • Open Port                                                                                      | ▼       1:       AT+QCFG="NHSCANSEQ", 03         ▼       2:       AT+QCFG="IOTOFMODE", 1         ▼       3:       AT+QCFG="IOTOFMODE", 1         ▼       3:       AT+QCFG="BAND", 0, 10, 10         ▼       4:       AT+QCFG="BAND", 0, 10, 10         ▼       5:       AT+QCFG="NBSIESCRAMBLE", 0         ▼       5:       AT+QCFG="NBSIESCRAMBLE", 0         ▼       5:       AT+QCSGP=1, 1, "JTM2M", "", "", 1         ▼       7:       AT+QIACT=1         ▼       8:       AT+QIACT=1         ▼       8:       AT+QIACT=1         ▼       8:       AT+QGRSENE         10:       AT+QGPSCFG=?       11:         11:       AT+QGPSCIOC?       13:         12:       AT+QGPSEND       14:         14:       AT+CIMI       14:                                                                                                    | ।<br>।<br>।<br>।<br>।<br>।<br>।<br>।<br>।<br>।<br>।<br>।<br>।<br>।                                                                                                    | 1<br>2<br>3<br>4<br>5<br>6<br>7<br>7<br>8<br>9<br>10     |            |
| yteSize: 8 • Flow Control: No Ctrl Flow • Open Port                                                                                      | ✓       2:       AT+QCFG="IOTOFMODE", 1         ✓       3:       AT+QCFG="BAND", 0, 10, 10         ✓       4:       AT+QCFG="BAND", 0, 10, 10         ✓       5:       AT+QCFG="BAND", 0, 10, 10         ✓       5:       AT+QCFG="BAND", 0, 10, 10         ✓       5:       AT+QCFG="BAND", 0, 10, 10         ✓       5:       AT+QCFG="BAND", 0, 10, 10         ✓       7:       AT+QCFG="BAND", 0, 10, 10         ✓       7:       AT+QICSGP=1, 1, "JTM2M", "", "", 1         ✓       7:       AT+QIACT=1         ✓       8:       AT+QGACT=1         ✓       8:       AT+QGFSCFG=?         11:       AT+QGFSCFG=?       11:         12:       AT+QGFSLOC?       13:         13:       AT+QGFSEND       14:         14:       AT+CIMI       14:                                                                                                    | ि ि ि ि ि ि ि ि ि ि ि ि ि ि ि ि ि ि ि                                                                                                    | 2<br>3<br>4<br>5<br>7<br>8<br>9<br>10                    |            |
|                                                                                                    | ▼ 3:         AT+QCFG="BAND", 0, 10, 10           ▼ 4:         AT+QCFG="NBSIBSCRAMBLE", 0           ▼ 5:         AT+QCFG="NBSIBSCRAMBLE", 0           ▼ 5:         AT+QCFG="NBSIBSCRAMBLE", 0           ▼ 5:         AT+QICSGP=1, 1, "JTM2M", "", "", 1           ▼ 7:         AT+QIACT=1           ▼ 8:         AT+QIACT?           9:         AT+QGFSCFG=?           11:         AT+QGFSCFG=?           12:         AT+QGFSL0C?           13:         AT+QGFSEND           14:         AT+CIMI           10:         AT+QGFSEND                                                                                                    | L     L     L | 3<br>4<br>5<br>6<br>7<br>8<br>9<br>10                    |            |
|                                                                                                    | ✓       4: AT+QCFG="NBSIESCRAMBLE", 0         ✓       5: AT+CSQ         ✓       6: AT+QICSGP=1, 1, "JTM2M", "", 1         ✓       7: AT+QIACT=1         ✓       8: AT+QIACT=1         ✓       9: AT+QGADDR=1         □0: AT+QGPSCFG=?         □11: AT+QGPSCFG=?         □12: AT+QGPSLOC?         □13: AT+QGPSEND         □4: AT+CIMI         □2: AT+CGP                                                                                                    |                                                                                                    | 4<br>5<br>7<br>8<br>9<br>10                              |            |
|                                                                                                    | ▼ 5:         AT+CSQ           ▼ 6:         AT+QICSGP=1, 1, "JTM2M", "", 1           ▼ 7:         AT+QIACT=1           ▼ 7:         AT+QIACT?           9:         AT+CGPADDR=1           10:         [AT+QGPSCFG=?           11:         [AT+QGPSCIC?]           13:         [AT+QGPSEND]           14:         [AT+CIM1]                                                                                                    |                                                                                                    | 5<br>6<br>7<br>8<br>9                                    |            |
|                                                                                                    | ▼       6:       AT+QICSGP=1, 1, "JTM2M", "", "", 1         ▼       7:       AT+QIACT=1         ▼       8:       AT+QIACT?         □       9:       AT+CGPADDR=1         □10:       AT+CGPADDR=1         □11:       AT+CGPADDR=1         □12:       AT+CGPADDR=1         □13:       AT+CGPSEND         □14:       AT+CIMI                                                                                                    |                                                                                                    | 6<br>7<br>8<br>9<br>10                                   |            |
|                                                                                                    | <ul> <li>▼ 7: [AT+QIACT=1</li> <li>▼ 8: [AT+QIACT?]</li> <li>9: [AT+CGPADDR=1</li> <li>10: [AT+QGPSCFG=?]</li> <li>11: [AT+QGPSE1</li> <li>12: [AT+QGPSLOC?]</li> <li>13: [AT+QGPSEND</li> <li>14: [AT+CIMI]</li> <li>14: [AT+CIMI]</li> </ul>                                                                                                    |                                                                                                    | 7<br>8<br>9<br>10                                        |            |
|                                                                                                    | V         8:         AT+GIACT?           9:         AT+CGFADDR=1           10:         AT+CGFADDR=1           11:         AT+QGFSCFG=?           11:         AT+QGFSCFC           12:         AT+QGFSLOC?           13:         AT+QGFSEND           14:         AT+CIMI                                                                                                    | ।<br>। । । । । ।<br>। । । । ।                                                                                                    | 8<br>9<br>10                                             |            |
|                                                                                                    | 9:         AT+CGPADDR=1           10:         AT+QGFSCFG=?           11:         AT+QGFSCFG=?           12:         AT+QGFSL0C?           13:         AT+QGFSEND           14:         AT+CIMI                                                                                                    | ।<br>।<br>।<br>य<br>य<br>य<br>य                                                                                                    | 9                                                        |            |
|                                                                                                    | 10: [AT+QGFSCFG=?     11: [AT+QGFS=1     12: [AT+QGFSLDC?     13: [AT+QGFSEND     14: [AT+CIMI     14: [AT+CIMI     14: [AT+CIMI     14: [AT+CIMI     14: [AT+CIMI                                                                                                    |                                                                                                    | 10                                                       |            |
|                                                                                                    | I1: [AT+QGPS=1     I2: [AT+QGPSLOC?     I3: [AT+QGPSEND     I4: [AT+CIMI     I4: [AT+CIMI     I4: [AT+C                                                                                                    | L 1                                                                                                    |                                                          |            |
|                                                                                                    | 12: AT+QGPSLOC?     13: AT+QGPSEND     14: AT+CIMI     14: AT+CIMI                                                                                                    |                                                                                                    | 11                                                       |            |
|                                                                                                    | 13: AT+QGPSEND     14: AT+CIMI                                                                                                    | 100 million                                                                                                    | 12                                                       |            |
|                                                                                                    | 14: AT+CIMI                                                                                                    |                                                                                                    | 13                                                       |            |
|                                                                                                    | re la lancasana                                                                                                    |                                                                                                    | 14                                                       |            |
|                                                                                                    | 15: AT+UGATT?                                                                                                    |                                                                                                    | 15                                                       |            |
|                                                                                                    | 16: AT+CREG?                                                                                                    |                                                                                                    | 16                                                       |            |
|                                                                                                    | T 17: AT+CGREG?                                                                                                    |                                                                                                    | 17                                                       | 1          |
|                                                                                                    | T 18: AT+QICLOSE=0                                                                                                    |                                                                                                    | 18                                                       |            |
|                                                                                                    | 19: AT+COPS?                                                                                                    |                                                                                                    | 19                                                       |            |
|                                                                                                    | 20: AT+QIOPEN=1, 0, "TCP", "116. 247. 104. 27"                                                                                                    |                                                                                                    | 20                                                       |            |
|                                                                                                    | 21: AT+QIOPEN=1, 0, "TCP", "23. 253. 146. 203"                                                                                                    |                                                                                                    | 21                                                       |            |
|                                                                                                    | 22: AT+QISTATE=0, 1                                                                                                    |                                                                                                    | 22                                                       |            |
|                                                                                                    | 23: AT+QNWINFO                                                                                                    |                                                                                                    | 23                                                       |            |
|                                                                                                    | 24: AT+QISENDEX=0, "db0011fa0000587f00090                                                                                                    |                                                                                                    | 24                                                       | 1          |
| Operation                                                                                                    | 25: AT+QISEND=0, 48                                                                                                    |                                                                                                    | 25                                                       | 1          |
| lear Information 🗌 🗖 DTR 🦳 RTS 🦷 View File 🔽 Show Time                                                                                   | 26: AT+QIRD=11, 1500                                                                                                    |                                                                                                    | 26                                                       | 1 i        |
| HEX String Show In HEX Send With Enter                                                                                                   | 27: AT+QIOPEN=1, 1, "TCP LISTENER", "127.0.                                                                                                    |                                                                                                    | 27                                                       | 1          |
| put String:                                                                                                    | 28: AT+QPING=1, "117.60.157.30"                                                                                                    |                                                                                                    | 28                                                       | 1          |
| * Send Command                                                                                                    | 29: AT+COPS=1, 0, "CHINA MOBILE", 0                                                                                                    |                                                                                                    | 29                                                       | 1          |
| ·                                                                                                    |                                                                                                    | 1.122.022                                                                                                    |                                                          |            |
| Salant File                                                                                                    | Load Test Script   Clear All Commands                                                                                                    | Kur                                                                                                    | L limes:                                                 | 1          |
| Send File                                                                                                    |                                                                                                    | Delay Ti                                                                                                    | .me(mS):                                                 | 2000       |
| Save Log D:\RAKProductFile\IOT模块文档\WisLIE\BG96\Tools\QCOM_V1.6\QCOM_LOG.ty                                                               | Save As Script                                                                                                    | Run                                                                                                    |                                                          | Stop       |

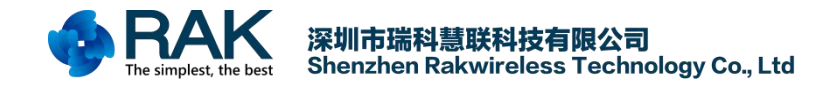

Serial port settings see below ,Send AT, the device returns OK to prove that the device is normal, detailed AT commands refer to BG96's AT manual.

| COM Port Setting                                |                 | -           |                                            |      |                         |         |           |
|-------------------------------------------------|-----------------|-------------|--------------------------------------------|------|-------------------------|---------|-----------|
| COM Port: 66 - Baudrate: 115200 - StopBits: 1 - | Parity: None v  | T Cho       | ose All Commands                           | HEX  | ∏ E                     | nter    | Delay (mS |
|                                                 |                 | <b>▼</b> 1: | AT+QCFG="NWSCANSEQ", 03                    | Г    | •                       | 1       |           |
| ByteSize: 8 💌 Flow Control: No Ctrl Flow 💌      | Close Port      | <b>V</b> 2: | AT+QCFG="IOTOPMODE", 1                     | Г    |                         | 2       |           |
|                                                 |                 | 🔽 3:        | AT+QCFG="BAND", 0, 10, 10                  | Г    | •                       | 3       |           |
| 2018-06-28 19:11:50:142]AT                      |                 | ▼ 4:        | AT+QCFG="NBSIBSCRAMBLE", 0                 | Г    |                         | 4       | 10000     |
| 2018-06-28_19:11:50:142]OK                      |                 | <b>▼</b> 5: | AT+CSQ                                     | Г    | •                       | 5       |           |
|                                                 |                 | ✓ 6:        | AT+QICSGP=1, 1, "JTM2M", "", "", 1         |      | •                       | 6       |           |
|                                                 |                 | 7:          | AT+QIACT=1                                 | Г    | ◄                       | 7       |           |
|                                                 |                 | <b>▼</b> 8: | AT+QIACT?                                  | Г    |                         | 8       |           |
|                                                 |                 | 9:          | AT+CGPADDR=1                               | Г    | $\overline{\mathbf{v}}$ | 9       |           |
|                                                 |                 | 10:         | AT+QGPSCFG=?                               | Г    | ₹                       | 10      |           |
|                                                 |                 | <b>11</b> : | AT+QGPS=1                                  | Γ    | $\overline{\mathbf{v}}$ | 11      |           |
|                                                 |                 | <b>12</b> : | AT+QGPSLOC?                                | Γ    | •                       | 12      |           |
|                                                 |                 | 13:         | AT+QGPSEND                                 |      | ₹                       | 13      |           |
|                                                 |                 | <b>1</b> 4: | AT+CIMI                                    | Г    | •                       | 14      |           |
|                                                 |                 | T 15:       | AT+CGATT?                                  | Г    | ₹.                      | 15      |           |
|                                                 |                 | <b>16</b> : | AT+CREG?                                   | Γ    | •                       | 16      |           |
|                                                 |                 | <b>1</b> 7: | AT+CGREG?                                  | Г    | ₹.                      | 17      |           |
|                                                 |                 | <b>1</b> 8: | AT+QICLOSE=0                               | Г    | ◄                       | 18      |           |
|                                                 |                 | 19:         | AT+COPS?                                   | Ε    | ₹.                      | 19      |           |
|                                                 |                 | 20:         | AT+QIOPEN=1, 0, "TCP", "116. 247. 104. 27" | Γ    | •                       | 20      |           |
| 2018-06-28_19:11:46:058] Open COM Port Success  |                 | 21:         | AT+QIOPEN=1, 0, "TCP", "23. 253. 146. 203" | Г    |                         | 21      |           |
|                                                 |                 | 22:         | AT+QISTATE=0, 1                            |      | •                       | 22      |           |
|                                                 |                 | 23:         | AT+QNWINFO                                 | Γ    |                         | 23      |           |
| 0                                               |                 | 24:         | AT+QISENDEX=0, "db0011fa0000587f00090      | Г    | 2                       | 24      |           |
|                                                 |                 | 25:         | AT+QISEND=0, 48                            | Г    | ₹.                      | 25      |           |
| Clear Information   DIK   KIS   View File       | Show lime       | 26:         | AT+QIRD=11, 1500                           | Г    | ▼                       | 26      |           |
| Input String: 🗌 HEX String 🦳 Show In HEX 🔽      | Send With Enter | 27:         | AT+QIOPEN=1, 1, "TCP LISTENER", "127.0.    | E    |                         | 27      |           |
| AT                                              |                 | 28:         | AT+QPING=1, "117.60.157.30"                | Г    | •                       | 28      |           |
|                                                 | + Send Command  | 29:         | AT+COPS=1, 0, "CHINA MOBILE", 0            |      | ₹.                      | 29      |           |
| 200                                             |                 |             |                                            |      | Run                     | Times:  | 1         |
| Select File                                     | Send File       | Load        | Test ScriptClear All Commands              | Dels | v Tim                   | e (mS): | 2000      |
|                                                 |                 |             |                                            |      |                         |         | 1         |

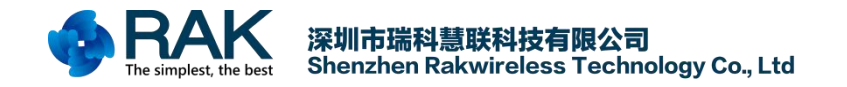

## 5. Use Hologram SIM Card Connrct Network

#### 5.1 Region Hologram

Hologram is the Connectivity Platform for the Internet of Things. You can connect devices, capture data, and manage your fleet through their complete IoT platform. Here is their official website: <u>https://hologram.io/</u>

Visit the official website of Hologram. Click on "DASHBOARD" in the upper right corner.

| Hologram Pla          | tform Developers                  | • Resources •                | Pricing C  | Community | SHOP NOW D     | ASHBOARD |
|-----------------------|-----------------------------------|------------------------------|------------|-----------|----------------|----------|
|                       |                                   |                              |            | 1         |                |          |
|                       |                                   |                              |            |           | A A            |          |
| NEW Accelerate your   | r product development with the Da | sh, available in store now > |            | -         | Nov            |          |
| The Co                | nnectivity                        | Platforr                     | n /        |           | and the second | # 3      |
| for the               | Internet                          | f Things                     |            |           |                |          |
| TOT LITE              | internete                         | n mings                      | , <u> </u> | \$ 1      |                |          |
| Connect devic         | es, capture data, ai              | nd manage                    |            | ✓ §       |                |          |
| your fleet with       | n our complete IoT                | platform.                    | /          | Hol       |                |          |
|                       |                                   |                              | $\sim$     |           |                |          |
| Get Starte            | d                                 |                              | 100        | )         |                |          |
| Users a lawse dealers |                                   |                              | (@)        |           |                |          |
| Contact sales ->      | ent?                              |                              | ~          |           |                |          |
|                       |                                   |                              |            |           |                | DEVICE   |
|                       |                                   |                              |            |           |                |          |
|                       |                                   |                              |            |           |                | Sur. (   |
|                       |                                   |                              |            |           |                | 14       |
|                       |                                   |                              |            |           |                | 0.       |

Then click on "sign up" at the bottom of the page. Enter the registration interface. Follow the prompts to fill in the information to register.

| Company California Constant Station Stationers           |                 |
|----------------------------------------------------------|-----------------|
| 😵 Cellular Connectivity fo 🗙 🔅 Hologram Dashboard 🗙 🔄    |                 |
| そ → C ● 安全   https://dashboard.hologram.io/account/login | ∽ 🗟 ☆ 🖾 🕑 🚺 🧿 🗄 |
|                                                          | 388             |
|                                                          |                 |
|                                                          |                 |
| × ×                                                      |                 |
| LOG IN TO HOLOGRAM                                       |                 |
|                                                          |                 |
|                                                          |                 |
| EMAIL ADDRESS                                            |                 |
|                                                          |                 |
|                                                          |                 |
| PASSWORD Enrol password?                                 |                 |
|                                                          |                 |
|                                                          |                 |
|                                                          |                 |
| Remember me                                              |                 |
|                                                          |                 |
| Log in                                                   |                 |
|                                                          |                 |
| Don't have an account? Size up                           |                 |
| Don thave an account: Sign up                            |                 |
|                                                          |                 |
|                                                          |                 |
| Privacy Terms Contact                                    |                 |

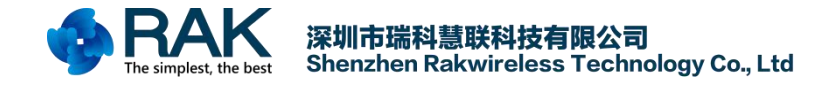

#### 5.2 Activate SIM card

After successful registration, log into your Hologram account and enter your Dashboard interface. Next you need to activate your purchased Hologram SIM card. Click on "Activate you first SIM" in the upper right.

| Cellular Con              | nectivity fo 🗙 🙀 Hold | ogram Dashboard 🗙            |                                                                          |                 | 4152 |   | 3 ×        |  |
|---------------------------|-----------------------|------------------------------|--------------------------------------------------------------------------|-----------------|------|---|------------|--|
| ← → C 🔒                   | 安全   https://dashbo   | ard.hologram.io              |                                                                          | ዮ 🗟 🏠           |      | ٥ | <b>@</b> : |  |
| S T                       |                       |                              |                                                                          |                 |      |   |            |  |
| DEVICES                   |                       |                              |                                                                          |                 |      |   |            |  |
| ÷                         |                       | You haven                    | t added any devices yet.                                                 |                 |      |   |            |  |
| ROUTES                    |                       | Get a device up ar<br>featur | nd running with a SIM card to unlock the<br>es of the Hologram platform. |                 |      |   |            |  |
| CONSOLE                   |                       | + Activate yo                | + Add promo code                                                         |                 |      |   |            |  |
|                           |                       | Don't have a SIM card yet?   | Purchase one from our store                                              | >               |      |   |            |  |
|                           |                       | Working with a team?         | A Create an organization                                                 | >               |      |   |            |  |
| STORE<br>DOCS<br>COMMUNIT |                       | Just getting started?        | 🕅 Learn more about using Hologra                                         | im >            |      |   |            |  |
| v2.5.8<br>Report an issue | 🖏 All activity        | Errors                       |                                                                          | <b>∑</b> Filter | Ъ    |   |            |  |

Enter the activation interface, according to the given prompts, fill in the information, you can complete the activation of the SIM card.

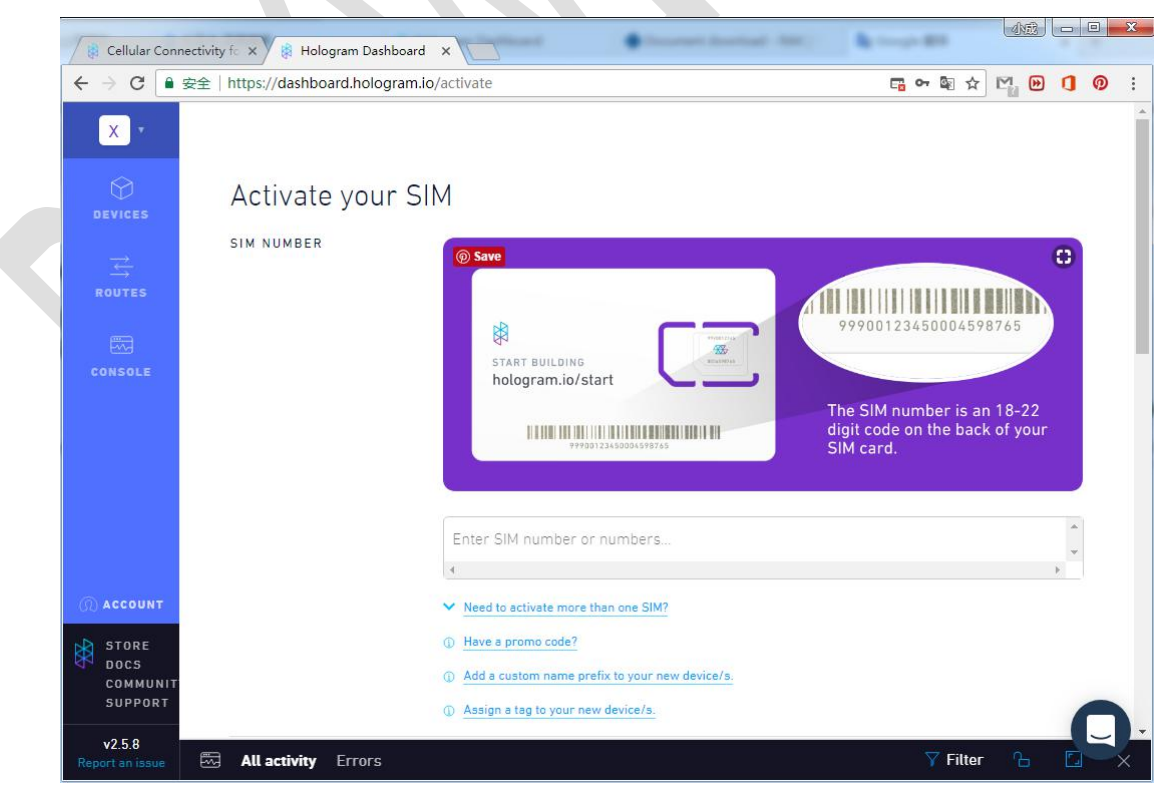

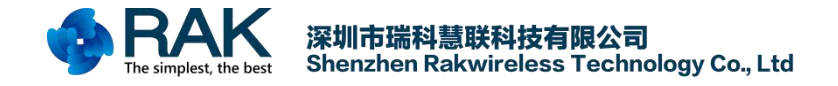

After successful registration, enter the SIM card information interface. After waiting for a period of time, you will see the "Live" status.

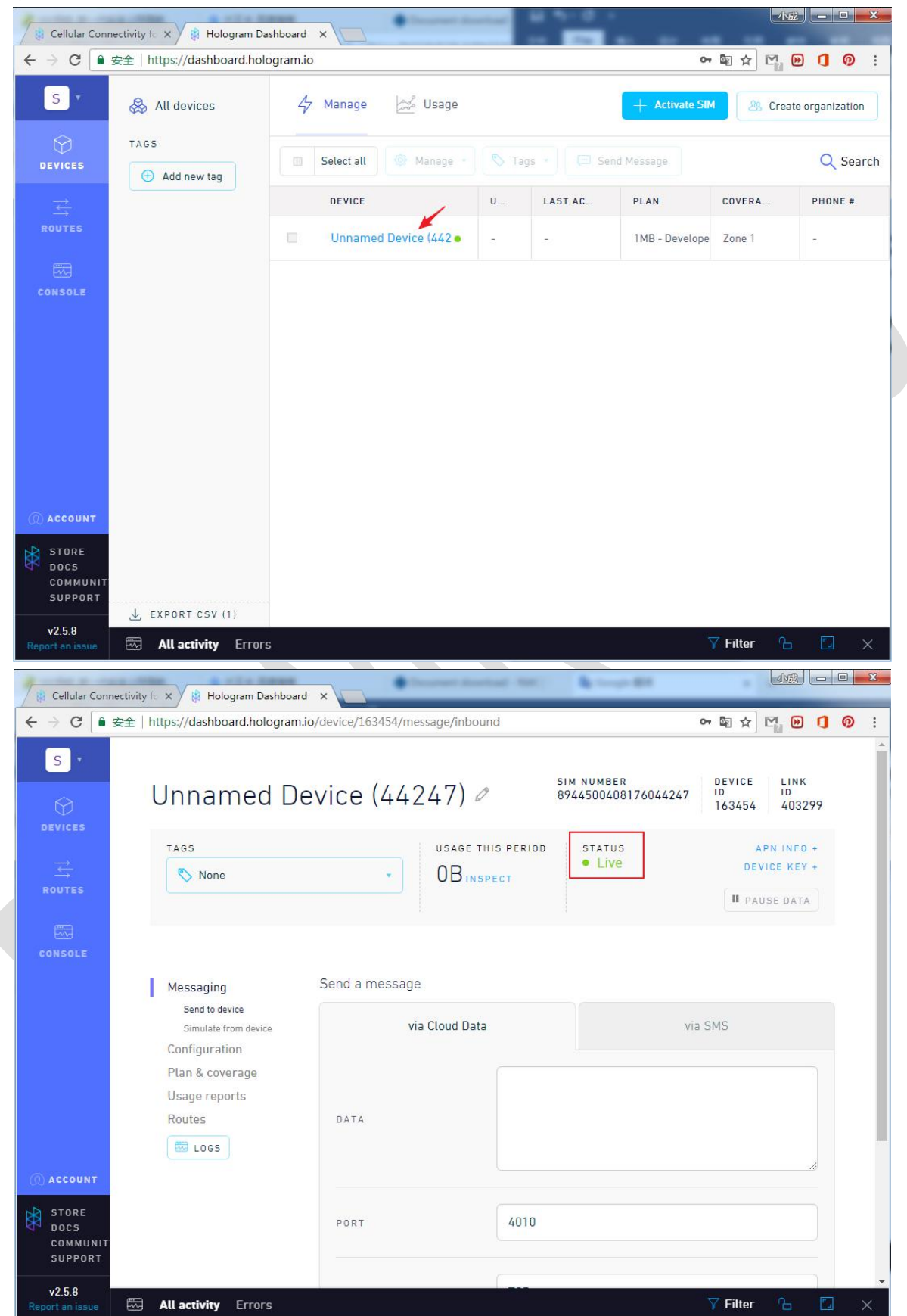

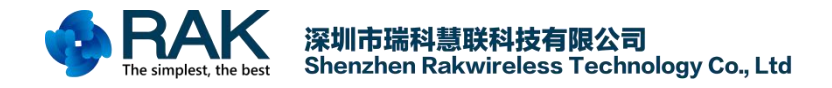

#### 5.3 Send Data

Insert the card into the RAK8213's SIM card slot. Note that the default SIM card connection is the RAN8213's own card slot.

Find the port number of the AT Port and use the QCOM serial port tool to connect. Then send the following AT command.( For AT command details, see the AT command manual)

| AT+COPS=?                        | // Find nearby network information                              |
|----------------------------------|-----------------------------------------------------------------|
| AT+COPS=1,0,"CHINA MOBILE",0     | // Manually set up a connected network                          |
| AT+CREG?                         | // Check whether the device is registered on the network        |
| AT+QNWINFO                       | // Query connected network information                          |
| AT+COPS?                         | // Query the connected web server information                   |
| AT+QICSGP=1,1,"hologram","","",1 | // Set APN network to hologram                                  |
| AT+QIACT=1                       | // Activate the APN network                                     |
| AT+QIACT?                        | // Query the APN assigned IP address                            |
| AT+QIOPEN=1,0,"TCP","23.253.146  | .203",9999,0,1 // Create a TCP, connection hologram test server |
| AT+QISEND=0,48                   | // Send data, send data length is 48                            |
|                                  |                                                                 |

{"k":"bZmmdbAg","d":"Hello,World!","t":"TOPIC1"} //Send Packets.The data format is a hologram-defined format.( For details, please see: <u>https://hologram.io/docs/reference/cloud/embedded/</u>)

AT+QISEND=0,0

// Query data is sent successfully

| CON D. L. C. LL                                                                     | 6 J.V. J                                     |       |            |            |
|-------------------------------------------------------------------------------------|----------------------------------------------|-------|------------|------------|
| COM Fort Setting                                                                    | Command List                                 | HEX   | E Ente     | . Deler(nS |
| COM Port: 50 💌 Baudrate: 115200 💌 StopBits: 1 💌 Parity: None 💌                      |                                              | -     |            |            |
| Parte Size: [0 ] [] [] [] [] [] [] [] [] [] [] [] [] [                              | V I. KITQUTG- MISCANSEQ, 05                  | -     |            |            |
|                                                                                     | V 2. KITQUIG- INTOMODE, I                    | -     | <u> </u>   |            |
|                                                                                     | ✓ 3: [AI+QUFG= BAND , 0, 10, 10              | -     |            |            |
| 2018-03-19_17:09:23:303]AT+COPS=?                                                   | ✓ 4: [AT+QUFG="NBSIBSURAMBLE", U             | 1     | Ľ _        | 10000      |
| 2018-03-19_17:09:38:818]+COPS: (1, "CHIN-UNICOM", "UNICOM", "46001", 0), (2, "CHINA | IV 5: JAT+CSQ                                | 1     | Ľ _        |            |
| BILLE", "UMCU", "46000",0), (1, "UHN-UT", "UT", "46011",9),, (0,1,2,3,4), (0,1,2)   | ✓ 6: AT+QICSGP=1, 1, "hologram", "", ", 1    | 5     | ✓ €        |            |
| 2018-03-19 17:09:38:818]08                                                          | ▼ 7:  AT+QIACT=1                             |       |            |            |
| 2018-03-19_17:09:55:234]AT+COPS=1,0, "CHINA MOBILE",0                               | ▼ 8: AT+QIACT?                               | Ε     | V 8        |            |
| 2018-03-19_17:09:55:241]0K                                                          | 9: AT+CGPADDR=1                              | Γ     | 2 1        |            |
| 2018-03-19_17:10:03:331]AT+CREG?                                                    | T 10: AT+QGPSCFG=?                           | Г     | ✓ 1        |            |
| 2018-03-19_17:10:03:331]+CREG: 0,5                                                  | 11: AT+QGPS=1                                | Γ     | ▼ 1        | 1          |
| 010 00 10 17 10 00 001 low                                                          | 12: AT+QGPSLOC?                              | Γ     | ▼ 1        | 2          |
| UIG-U3-19_17:10:03:331JUK<br>2018-03-19_17:10:21:577]AT+0WWTWF0                     | 13: AT+QGPSEND                               |       | ✓ 1        | 3          |
| 2018-03-19 17:10:21:577]+ONWINFO: "EDGE", "46000", "GSM 1800", 567                  | 14: AT+NBAND?                                | Г     | ▼ 1        | 4          |
|                                                                                     | T 15: AT+CGATT?                              | Г     | ▼ 1        | 5          |
| 2018-03-19_17:10:21:577]OK                                                          | 16: AT+CREG?                                 | Г     | V 1        | 3          |
| 2018-03-19_17:10:26:889]AT+COPS?                                                    | T 17: AT+CGREG?                              | Ē     |            |            |
| 2018-03-19_17:10:26:890]+COPS: 1,0,"CHINA MOBILE Hologram",0                        | T 18: AT+CEREG2                              | E     |            |            |
| 2012-03-10 17·10·26·200]0X                                                          | 19: AT+COPS2                                 | Ē     |            |            |
| 2018-03-19 17:10:44:645]AT+9ICSGP=1.1. "hologram". "". "".1                         | 20: AT+OTOPEN=1 0 "TCP" "116 247 104 27"     | F     | 2          |            |
|                                                                                     | 21: AT+OTSTATE2                              | -     |            |            |
|                                                                                     |                                              | -     |            |            |
|                                                                                     | CO. ATTOINTYPO                               | -     | 2          |            |
|                                                                                     |                                              | -     | <u> </u>   | <u></u>    |
| Operation                                                                           | 24: AT+QISENDEX=0, "db0011fa0000587f00090    | -     | ✓ 2<br>- 2 | 4          |
|                                                                                     | 25: AT+QISEND=0,0                            | 5     | ✓ 2        | <u> </u>   |
| Liear Information   Dik   Ki5   View File   Show Hime                               | 26: AT+QIRD=11, 1500                         | 5     | 2          | 3          |
| input String: 🗌 HEX String 🔽 Show In HEX 🔽 Send With Enter                          | 27: [AT+QIOPEN=1, 1, "TCP LISTENER", "127.0. | Г     | ✓ 2        |            |
| AT LCODE - 1.0 "CHINA MORTLE" 0                                                     | 28: AT+QPING=1, "117.60.157.30"              | E     | 2 2        | <u> </u>   |
| Send Command                                                                        | 29: AT+COPS=1, 1, "UNICOM", 0                |       | 2 2        | 9          |
|                                                                                     |                                              |       | Bun Tim    | ss: 1      |
| Select File Send File                                                               | Load Test Script Clear All Commands          |       |            | 12. 0000   |
|                                                                                     |                                              | nerah | r 11 melm  | 5). [2000  |

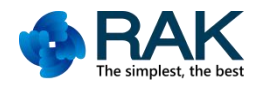

| bolit                                                                                                    |                                                |           |               |                     |
|----------------------------------------------------------------------------------------------------|------------------------------------------------|-----------|---------------|---------------------|
| COM Port Setting                                                                                                    | Command List                                   |           |               |                     |
| COM Port: 50 x Bandrate: 115200 x StonBits: 1 x Parity: None x                                                                       | 🔽 Choose All Commands                          | HEX       | 🕅 Enter       | Delay(mS)           |
|                                                                                                    | ▼ 1: AT+QCFG="NWSCANSEQ", 03                   | Г         | ▼ 1           |                     |
| ByteSize: 8 - Flow Control: No Ctrl Flow - Close Port                                                                                | Z: AT+QCFG="IOTOPMODE", 1                      | Г         | 2             | 1 ii                |
|                                                                                                    | 3: AT+QCFG="BAND", 0, 10, 10                   | F         | 3             | 1;                  |
|                                                                                                    | 4: AT+OCEG="NESTESCRAMBLE" 0                   | F         | V 4           | 10000               |
| <pre>[2018-03-19_18:00:40:556]&gt; {"k":"bZmmdbAg", "d":"Hello,World!", "t":"TOPIC1"}<br/>[2018-03_10_10:00:40:740]ZDD0D</pre>       | 5 ATHOSE                                       | Ē         | V 5           |                     |
| [2010-03-19_10.00.42.149]AANDA<br>[2018-03-19_18:01:00:088]AT+0TSENT-0_48                                                            | ✓ 6: AT+OTESCP=1, 1, "belowers", "", "", 1     | E         | F 6           | 1/                  |
| <pre>[2018 03 13_10.01:03:300]#f.glbinb=0, 40 [2018-03-19 18:01:09:988]&gt; {"k":"bZmmdbAg". "d":"Hello.World!". "t":"TOPIC1"}</pre> | 7: AT+OTACT=1                                  | -         | 7             | 11                  |
| [2018-03-19_18:01:11:383]ERROR                                                                                                    |                                                | -         |               |                     |
| [2018-03-19_18:01:36:015]AT+QICLOSE=0                                                                                                | 0. AT+CCPADDP-1                                | -         |               |                     |
| [2018-03-19_18:01:36:017]0K                                                                                                    |                                                | -         | F 10          |                     |
| [2018-03-19_18:01:39:346]AT+QIOPEN=1, 0, "TCP", "23.253.146.203", 9999, 0, 1                                                         | To: kittgerscreer                              | -         | ₩ <u>10</u>   |                     |
| [2010-03-19_10:01:39:340]0A<br>[2018-03-19_18:01:40:195]                                                                             |                                                | -         |               |                     |
| [2018-03-19 18:01:40:195]+QIOPEN: 0.0                                                                                                | 12: AT+QGPSLOC?                                | 1         | 12            |                     |
| [2018-03-19_18:01:42:421]AT+QISEND=0,48                                                                                              | 13: AT+QGPSEND                                 | <u> </u>  | ✓ 13          |                     |
| [2018-03-19_18:01:42:421]> {"k":"bZmmdbAg", "d":"Hello,World!", "t":"TOPIC1"}                                                        | 14: AT+NBAND?                                  | Е         | ✓ 14          |                     |
| [2018-03-19_18:01:44:385]SEND OK                                                                                                    | T 15: AT+CGATT?                                | Г         | ✓ 15          |                     |
| 2018-03-19_18:01:55:856]                                                                                                    | 16: AT+CREG?                                   | Γ         | ✓ 16          |                     |
| 2018-03-19_18:01:55:856jfQ10KC: "recv",0,5                                                                                           | T17: AT+CGREG?                                 | Г         | ✓ 17          |                     |
| [2010 05 18_10.01.05.000][0,0]                                                                                                    | T 18: AT+QICLOSE=0                             | Γ         | ▼ 18          |                     |
| [2018-03-19 18:02:00:878]+QIURC: "closed".0                                                                                          | 19: AT+COPS?                                   | Г         | ▼ 19          |                     |
| 1 17 30302 17                                                                                                    | - 20: AT+QIOPEN=1, 0, "TCP", "116.247.104.27"  | Г         | ✓ 20          |                     |
| [2018-03-19 18:01:55:975] DCD:0 CTS:1 RI:0                                                                                           | 21: AT+QIOPEN=1, 0, "TCP", "23. 253. 146. 203" | Г         | 21            |                     |
| [2018-03-19_18:02:00:888] DCD:0 CTS:1 RI:1                                                                                           | 22: AT+QISTATE=0, 1                            | Г         | 22            | 1                   |
| [2018-03-19_18:02:00:999] DCD:0 CTS:1 RI:0                                                                                           | 23: AT+ONWINFO                                 | Г         | 23            |                     |
|                                                                                                    | 24: 1000000000000000000000000000000000000      | F         | 24            | 1/                  |
| Operation                                                                                                    | 25: AT+0TSEND=0.48                             | F         | 25            | 1;                  |
| Clear Information 🛛 🗖 DTR 🗂 RTS 🔽 View File 🔽 Show Time                                                                              | 26: AT+0TRD=11 1500                            | F         | 26            | -1'                 |
|                                                                                                    | 27: AT+OTOPEN=1 1 "TCP LISTENER" "127.0        | F         | 20            | 1/                  |
| Input String:   JEA String   Show in JEA 9 Send with Enter                                                                           | 29: ATIONTWOIL "117 60 157 20"                 | -         |               |                     |
| {"k":"bZmmdbAg","d":"Hello,World!","t":"TOPIC1"}                                                                                     | 20. ATTOREN 1 1 "INTCOM" 0                     | -         | 28            |                     |
| - Send Lommand                                                                                                    | 1 29: ALTCOPS=1, 1, UNICOM , 0                 | 1         | I <b>∨</b> 29 |                     |
|                                                                                                    |                                                |           | Run Times     | : 1                 |
| Select File Send File                                                                                                    | Load lest Script Liear All Commands            | Dela      | y Time(mS)    | : 2000              |
|                                                                                                    | • A                                            | 67/12/200 |               | and a second second |

After the device is sent successfully, you can see the sent information on your interface of the Hologram Dashboard

| Cellular Conne                       | ctivity fc 🗙 🚯 Hologram Dashboard 🗙 🎲 Embedded APIs   Cellul 🗴                                                    |                                            |
|--------------------------------------|----------------------------------------------------------------------------------------------------|--------------------------------------------|
| ← → C • ≇                            | 全   https://dashboard.hologram.io/device/163454/message/inbound?drawer=full                                       | © ☆ № 🕑 🚺 👰 :                              |
| S T                                  | All activity Errors                                                                                               | 🍸 Filter 🖹 🛛 🛛                             |
|                                      | Device 16345( 🏷 No tags selected. Tags can be added on devices 🎬 Most recent logs                                 | Q. Search by topics public                 |
|                                      | Message sent from Unnamed         DATA         TOPICS           BKEY         Device (44247)         Hello, World! | Mar 19 2018, 17:47:15<br>SIMULATE VIEW RAW |
|                                      | 2 more                                                                                                    |                                            |
|                                      |                                                                                                    |                                            |
| () ACCOUNT                           |                                                                                                    |                                            |
| STORE<br>DOCS<br>Communit<br>Support |                                                                                                    |                                            |
| v2.5.8<br>Report an issue            |                                                                                                    |                                            |

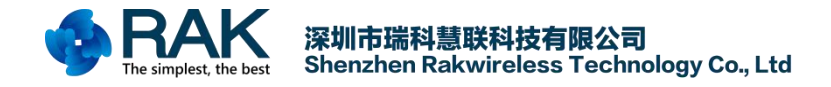

#### 5.4 Receive Data

Receiving data is similar to sending data, except that the established socket is different. The receiving data is established as a TCP server. The AT commands sent are shown below:

AT+COPS=? // Find nearby network information AT+COPS=1,0,"CHINA MOBILE",0 // Manually set up a connected network AT+CREG? // Check whether the device is registered on the network AT+QNWINFO // Query connected network information AT+COPS? // Query the connected web server information AT+QICSGP=1,1,"hologram","",",1 // Set APN network to hologram AT+QIACT=1 // Activate the APN network AT+QIACT? // Query the APN assigned IP address AT+QIOPEN=1,1,"TCP LISTENER","127.0.0.1",0,2020,0 // Create a TCP server, use local IP, port 2020

AT+QIRD=11,1500

// Read the received data, 11 is the returned Socket identifier

| CUM Fort Setting                                                                | Command List                                     | -    |              |                  |            |
|---------------------------------------------------------------------------------|--------------------------------------------------|------|--------------|------------------|------------|
| COM Port: 50 - Baudrate: 115200 - StonBits: 1 - Parity: Worker                  | 🦵 Choose All Commands                            | HEX  | E            | nter             | Delay (mS) |
|                                                                                 | ▼ 1: AT+QCFG="NWSCANSEQ", 03                     | Г    |              | 1                |            |
| ByteSize: 8 💌 Flow Control: No Ctrl Flow 💌 Close Port                           | ▼ 2: AT+QCFG="IOTOPMODE", 1                      | Г    | •            | 2                |            |
|                                                                                 | ▼ 3: AT+QCFG="BAND", 0, 10, 10                   | Г    | •            | 3                |            |
| 2018-03-19 18:15:40:464]4T+CREC2                                                | ✓ 4: AT+QCFG="NBSIBSCRAMBLE", 0                  | Г    | 1            | 4                | 10000      |
| 2018-03-19_18:15:40:464]+CREG: 0,5                                              | ▼ 5: AT+CSQ                                      | Г    | •            | 5                |            |
|                                                                                 | ✓ 6: AT+QICSGP=1, 1, "hologram", "", ", 1        |      | •            | 6                |            |
| 2018-03-19_18:15:40:464]OK                                                      | ▼ 7: AT+QIACT=1                                  | Г    | •            | 7                |            |
| 2018-03-19_18:15:44:295]AT+QICSGP=1,1,"hologram","",",1                         | ▼ 8: AT+QIACT?                                   | Г    |              | 8                |            |
| 2018-03-19_18:15:48:672]AT+0IACT=1                                              | 9: AT+CGPADDR=1                                  | Г    | •            | 9                |            |
| 2018-03-19_18:15:49:684]OK                                                      | 10: AT+QGPSCFG=?                                 | Г    |              | 10               |            |
| 2018-03-19_18:15:51:029]AT+QIACT?                                               | 11: AT+QGPS=1                                    | Г    | •            | 11               |            |
| 2018-03-19_18:15:51:029]+QIACT: 1,1,1,"10.52.96.150"                            | 12: AT+QGPSLOC?                                  | Г    | •            | 12               |            |
| 2018-03-19 18:15:51:029]08                                                      | 13: AT+QGPSEND                                   |      | •            | 13               |            |
| 2018-03-19_18:16:23:274]AT+QIOPEN=1, 1, "TCP LISTENER", "127.0.0.1", 0, 2020, 0 | T 14: AT+NBAND?                                  | Г    |              | 14               |            |
| 2018-03-19_18:16:23:274]0K                                                      | T 15: AT+CGATT?                                  | Г    | ~            | 15               |            |
| 2018-03-19_18:16:23:278]                                                        | 16: AT+CREG?                                     | Г    | <b>v</b>     | 16               |            |
| 2018-03-19_18:16:23:278]+QIOPEN: 1,0                                            | T 17: AT+CGREG?                                  | Г    | <b>v</b>     | 17               |            |
|                                                                                 | T 18: AT+QICLOSE=0                               | Г    |              | 18               |            |
|                                                                                 | 19: AT+COPS?                                     | Г    | 1            | 19               |            |
|                                                                                 | 20: AT+QIOPEN=1, 0, "TCP", "116. 247. 104. 27"   | Г    | 5            | 20               |            |
| 2018-03-19_18:15:35:898] Open COM Port Success                                  | T 21: AT+QIOPEN=1, 0, "TCP", "23. 253. 146. 203" | Г    | •            | 21               |            |
| 2018-03-19_18:16:23:279] DCD:0 CTS:1 RI:1                                       | 22: AT+QISTATE=0, 1                              |      | 5            | 22               |            |
| 2018-03-19_18:16:23:399] DCD:0 CTS:1 RI:0                                       | 23: AT+QNWINFO                                   | Г    | ~            | 23               |            |
|                                                                                 | ☐ 24: 00000000000000000000000000000000000        |      | 1            | 24               |            |
| Operation                                                                       | C 25: AT+QISEND=0, 48                            | Г    | •            | 25               |            |
| Clear Information 🛛 DTR 🕅 RTS 🦳 View File 🔽 Show Time                           | C 26: AT+QIRD=11, 1500                           | Г    |              | 26               |            |
| Termet Staring T Show In HEX 🔽 Send With Enter                                  | T 27: AT+QIOPEN=1, 1, "TCP LISTENER", "127.0.    | Г    | •            | 27               |            |
| input string.                                                                   | C 28: AT+QPING=1, "117.60.157.30"                | Г    |              | 28               |            |
| AT+COPS=1,0,"CHINA MOBILE",0 Send Command                                       | 29: AT+COPS=1, 0, "CHINA MOBILE", 0              |      | •            | 29               |            |
| Select File Send File                                                           | Load Test Script Clear All Commands              | Dela | Run<br>y Tim | Times:<br>e(mS): | 1          |

After creating a successful TCP server, the user needs to return to the Hologram Dashboard interface, click on the "send to device" button, and then fill in the data to be sent. PORT is the TCP server port of the device. Fill in and click "Send data message".

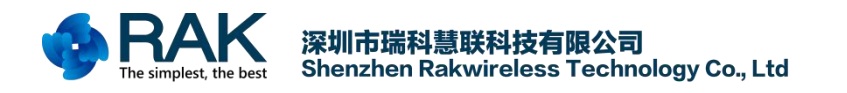

| Cellular Connec                      |                                                      | t X Sephedded ABIr I Cellu X   |                   |              |            |
|--------------------------------------|------------------------------------------------------|--------------------------------|-------------------|--------------|------------|
|                                      | 全 https://dashboard.hologram.                        | io/device/163454/message/inbou | und               |              | <b>0</b> : |
| S T                                  |                                                      |                                |                   | PAUSE DATA   |            |
| DEVICES                              | Messaging                                            | Send a message                 |                   |              |            |
|                                      | Send to device Simulate from device<br>Configuration | via Cloud Data                 | a                 | via SMS      |            |
| CONSOLE                              | Plan & coverage<br>Usage reports<br>Routes<br>COS    | DATA                           | 123456            |              |            |
|                                      |                                                      | PORT                           | 2020              |              |            |
|                                      |                                                      | PROTOCOL                       | ТСР               | •            |            |
| CONT<br>STORE<br>DOCS<br>COMMUNIT    |                                                      | Learn about device messaging   | Send data message | 2            |            |
| SUPPORT<br>v2.5.8<br>Report an issue | All activity Errors                                  |                                |                   | 🝸 Filter 🤒 🚺 | ×          |

After the Hologram Dashboard is sent, the device will receive a message of "recv, 11" indicating that the device received the data. At this time, the AT+QIRD=11,1500 command is sent to obtain the received data.

| QCOM_V1.6                                                                    |             |                                                |         |         | _ 🗆 🗙     |
|------------------------------------------------------------------------------|-------------|------------------------------------------------|---------|---------|-----------|
| About                                                                        |             |                                                |         |         |           |
| COM Port Setting                                                             |             | Command List                                   |         |         |           |
| COM Port 50 - Bandrate 115200 - StopBits 1 - Parity D                        | None T      | 🗌 Choose All Commands                          | нех 🥅   | Enter   | Delay(mS) |
|                                                                              |             | ✓ 1: AT+QCFG="NWSCANSEQ", 03                   |         | 1       |           |
| ByteSize: 8 👻 Flow Control: No Ctrl Flow 💌 Clos                              | se Port     | 2: AT+QCFG="IOTOPMODE", 1                      |         | 2       |           |
|                                                                              |             | ▼ 3: AT+QCFG="BAND", 0, 10, 10                 |         | 3       |           |
| [2018-03-19_18:15:51:029]AT+DTACT?                                           |             | ✓ 4: AT+QCFG="NBSIBSCRAMBLE", 0                |         | 4       | 10000     |
| [2018-03-19_18:15:51:029]+QIACT: 1, 1, 1, "10. 52. 96. 150"                  | 1           | ▼ 5: AT+CSQ                                    |         | 5       |           |
|                                                                              | 1           | ✓ 6: AT+QICSGP=1, 1, "hologram", "", 1         |         | 6       |           |
| [2018-03-19_18:15:51:029]OK                                                  | 1           | ▼ 7: AT+QIACT=1                                |         | 7       |           |
| [2018-03-19_18:16:23:274]AT+QIOPEN=1,1, "TCP_LISTENER", "127.0.0.1",0,2020,0 | 1           | ▼ 8: AT+QIACT?                                 |         | 8       | 1         |
| [2010-03-19_10.10.23.214]0K<br>[2018-03-19_18:16:23:278]                     |             | 9: AT+CGPADDR=1                                |         | 9       | 1         |
| [2018-03-19_18:16:23:278]+QIOPEN: 1,0                                        |             | 10: AT+QGPSCFG=?                               |         | 10      |           |
| [2018-03-19_18:17:46:457]                                                    | 1           | 11: AT+QGPS=1                                  |         | 11      | 1         |
| [2018-03-19_18:17:46:457]+QIVRC: "incoming",11,1,"10.176.100.3",39018        |             | 12: AT+QGPSLOC?                                |         | 12      |           |
| 2010-03-10 10·17·46·457]+0130C· "****** 11                                   |             | 13: AT+QGPSEND                                 |         | 13      | 1î        |
| 2018-03-19 18:18:13:188]AT+0IRD=11.1500                                      | = 1         | 14: AT+NBAND?                                  |         | 14      | 1         |
| [2018-03-19_18:18:13:188]+QIRD: 6                                            |             | 15: AT+CGATT?                                  |         | 15      |           |
| [2018-03-19_18:18:13:188]123456                                              |             | 16: AT+CREG?                                   |         | 16      | 1         |
|                                                                              |             | 17: AT+CGREG?                                  |         | 17      | 1 i       |
| [2018-03-19_18:18:13:188]0K                                                  | 1           | 18: AT+QICLOSE=0                               |         | 18      | 1;        |
| [2018-03-19 18:18:13:188]+QIURC: "closed".11                                 |             | 19: AT+COPS?                                   |         | 19      |           |
|                                                                              | - 1         | 20: AT+QIOPEN=1, 0, "TCP", "116. 247. 104. 27" |         | 20      | 1;        |
| [2018-03-19 18:17:46:577] DCD:0 CTS:1 RT:0                                   |             | 21: AT+QIOPEN=1, 0, "TCP", "23. 253. 146. 203" |         | 21      | 1         |
| [2018-03-19_18:18:13:192] DCD:0 CTS:1 RI:1                                   |             | 22: AT+QISTATE=0, 1                            |         | 22      | 11        |
| [2018-03-19_18:18:13:309] DCD:0 CTS:1 RI:0                                   |             | 23: AT+QNWINFO                                 |         | 23      | 1         |
|                                                                              | -           | 24: 000000000000000000000000000000000000       |         | 24      | 11        |
| Operation                                                                    |             | 25: AT+QISEND=0. 48                            |         | 25      | 1         |
| Clear Information 🛛 🗖 DTR 🔽 RTS 🔽 View File 🔽 Show Tim                       | ne          | 26: AT+9IRD=11, 1500                           |         | 26      | 1;        |
| THEX String Show In HEX Send Wit                                             | th Enter    | 27: AT+QIOPEN=1, 1, "TCP LISTENER", "127.0.    |         | 27      | 11        |
| Input String:                                                                |             | 28: AT+0PING=1. "117.60.157.30"                |         | 28      | 1í        |
| Sen                                                                          | nd Command  | 29: AT+COPS=1, 0, "CHINA MOBILE", 0            |         | 29      | 11        |
|                                                                              |             | II                                             | Ru      | n Times | 1         |
| Select File Se                                                               | end File    | Load Test Script Clear All Commands            | Delay T | ime(mS) | : 2000    |
| Save Log D:\RAKFroductFile\IOT模块文档\WisLTE\BG96\Tools\QCOM V1.6\Q             | COM LOG. to | Save As Script                                 | Run     | 1       | Stop      |
|                                                                              |             |                                                |         |         |           |

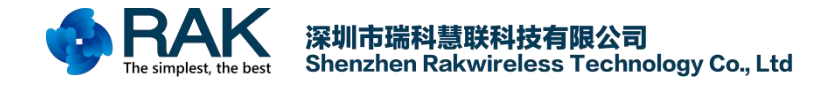

## 6. Contact information

#### Shenzhen Business

E-Mail: ken.yu@rakwireless.com Address: Room 506, Bldg. 3, Minqi Technology Park, No.65 Taoyuan Road, Xili Block, Nanshan District, Shenzhen

Shenzhen Technical
E-Mail: steven.tang@rakwireless.com
Tel : 0755-86108311
Address: Room 506, Bldg. 3, Minqi Technology Park, No.65 Taoyuan Road,
Xili Block, Nanshan District, Shenzhen

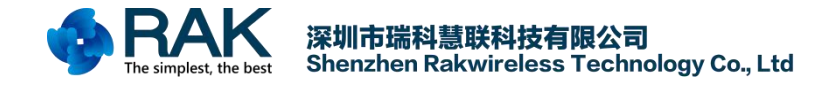

# 7. Change Note